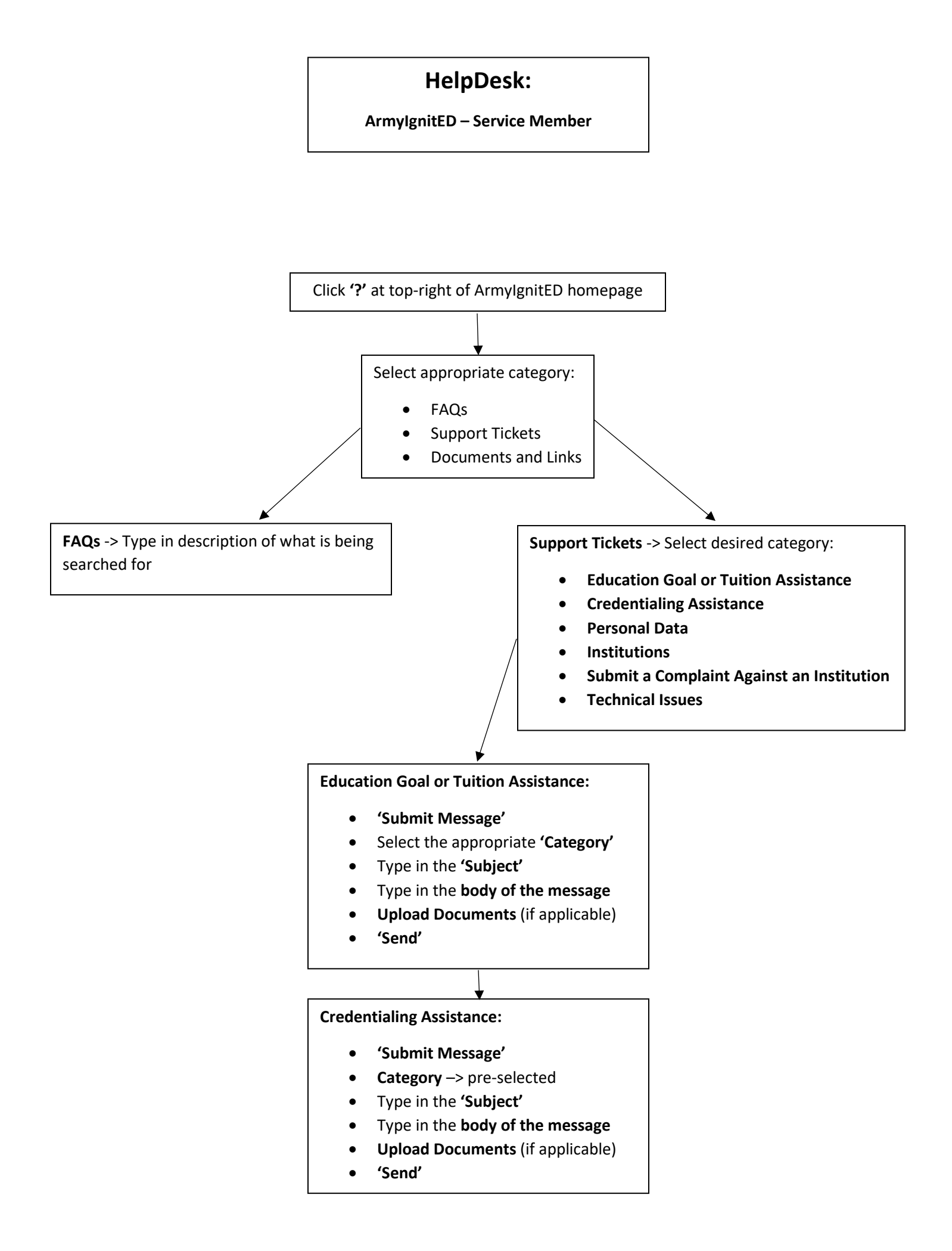

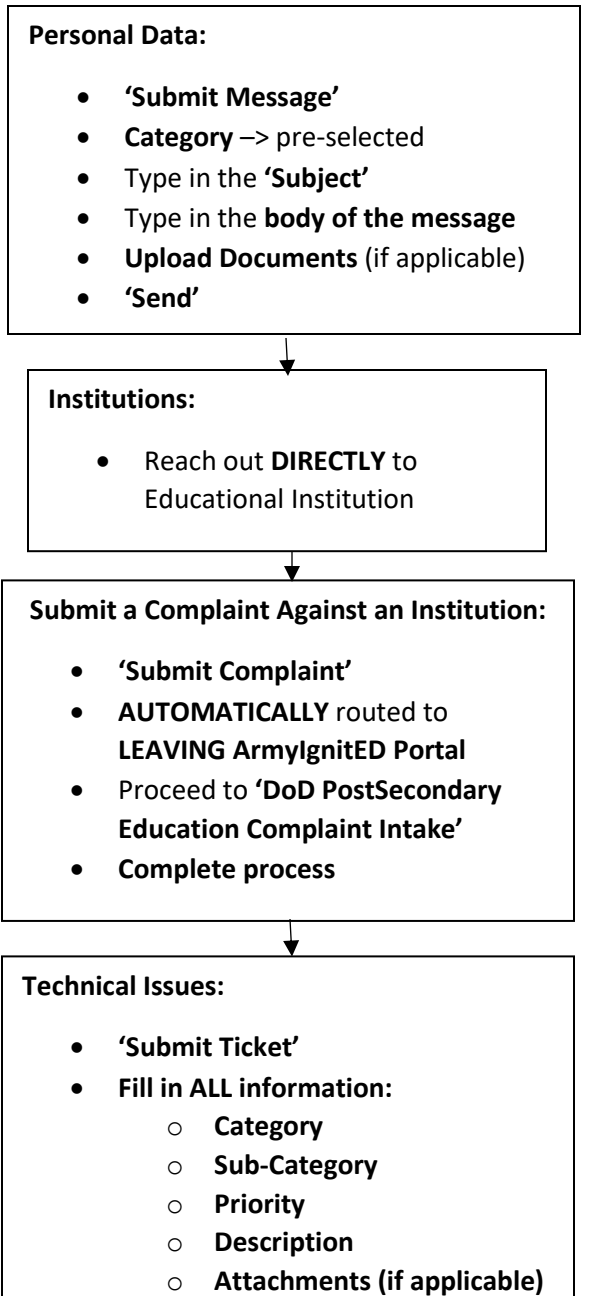

o 'Submit'

## Viewing the 'HelpDesk Tickets':

- Go back to '?'
- Look at 'Support Tickets' section -> view status of ticket

## Viewing Messages from 'Support Tickets':

- Click 'Message' icon on homepage of ArmyIgnitED
- View all messages
  - Conversations
  - o Sent
- Click on desired message
- Identify if 'Flagged' or 'Resolved'
  - -> Flagged
  - ✓ -> Resolved
- 'Reply' to message if needed